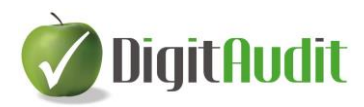

# Technikai útmutató Tervezés – Kockázatbecslés I.

A **DigitAudit** programrendszerben kifejlesztett könyvvizsgálati kockázatbecslést támogató modul megismertetése céljából két útmutatót is készítettünk, melyek egyrészt **a technikai megoldásokat (I)**, másrészt **a könyvvizsgálati eljárások módszertani ismertetését (II)** mutatják be. A két útmutatóban szükség szerint kisebb átfedések is elfordulnak a könnyebb értelmezés elősegítéséhez.

# Tartalom

| 1. | Be    | vezetés                                                                 |  |  |  |  |  |  |  |  |
|----|-------|-------------------------------------------------------------------------|--|--|--|--|--|--|--|--|
| 2. | Elć   | íkészítés - adatfeltöltés4                                              |  |  |  |  |  |  |  |  |
| 3. | КК    | K modul – alap funkciók, eszközök5                                      |  |  |  |  |  |  |  |  |
|    | 3.1.  | A KK modul megnyitása és tartalma5                                      |  |  |  |  |  |  |  |  |
|    | 3.2.  | <b>Cellafunkciók értelmezése és használata</b> 6                        |  |  |  |  |  |  |  |  |
|    | 3.3.  | Ikonsor funkciók, eszközök7                                             |  |  |  |  |  |  |  |  |
|    | 3.3.1 | . Mentés                                                                |  |  |  |  |  |  |  |  |
|    | 3.3.2 | z. Exportálás                                                           |  |  |  |  |  |  |  |  |
|    | 3.3.3 | Adatok információk automatikus átadása-átvétele, és tovább szerkesztése |  |  |  |  |  |  |  |  |
|    | 3.3.4 | . Cégek és évek közötti adatátadások                                    |  |  |  |  |  |  |  |  |
|    | 3.3.5 | <b>Laptartalom törlése</b>                                              |  |  |  |  |  |  |  |  |
|    | 3.3.6 | . Táblázat átméretezése, betűméretek10                                  |  |  |  |  |  |  |  |  |
|    | 3.3.7 | 2. Állítások10                                                          |  |  |  |  |  |  |  |  |
|    | 3.3.8 | Help elérése                                                            |  |  |  |  |  |  |  |  |
|    | 3.3.9 | . Kilépés a modulból11                                                  |  |  |  |  |  |  |  |  |
| 4. | КК    | x modul – Tervezés                                                      |  |  |  |  |  |  |  |  |
|    | 4.1.  | Tervezés – Munkafülek12                                                 |  |  |  |  |  |  |  |  |
|    | 4.1.1 | . Megbízás jellemzői12                                                  |  |  |  |  |  |  |  |  |
|    | 4.1.2 | . Kockázatok felmérése                                                  |  |  |  |  |  |  |  |  |
|    | 4.1.3 | Lényegesség                                                             |  |  |  |  |  |  |  |  |

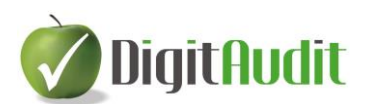

| 4.1.4.  | Erőforrások                                                   | 14 |
|---------|---------------------------------------------------------------|----|
| 4.1.5.  | Tervezés ellenőrzés                                           | 15 |
| 4.1.6.  | Alapadatok                                                    | 15 |
| 5. KK n | nodul - Kockázatbecslés                                       | 16 |
| 5.1.    | Kockázatbecslés - munkafülek                                  | 16 |
| 5.1.1.  | Pénzügyi kimutatások                                          | 17 |
| 5.1.2.  | Ügyletcsoportok, számlaegyenlegek                             | 17 |
| 5.1.3.  | Kockázatbecslés ellenőrzés                                    |    |
| 5.2.    | Kockázatbecslés – Kontroll folyamatok felmérése és értékelése |    |

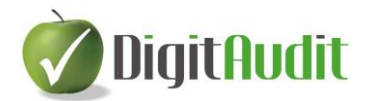

# 1. Bevezetés

A **DigitAudit** programrendszer könyvvizsgálati eljárásait támogató **AuditDok** moduljában, a **Dokumentumkezelő** ablakban a **KK** ikonnal megnyitható a **Tervezés – Kockázatbecslés** modul, melynek rövidített elnevezése "**KK modul"**.

| TESZT             | 2 DOKUMENTUMKEZELŐ                                                 | DOKUMENTUMKEZELŐ |      |        |    |  |  |  |  |  |  |  |
|-------------------|--------------------------------------------------------------------|------------------|------|--------|----|--|--|--|--|--|--|--|
| 📾 🗉 🕙 🖆 🔣 🖕 👘 🏣 👘 |                                                                    |                  |      |        |    |  |  |  |  |  |  |  |
| + -               | Adatok exportálása Fastruktúra export 🐚 🖗 Frissítés 🦆 Bejövő 👚 Kim | enő              |      | ۹ »    |    |  |  |  |  |  |  |  |
| 🕞 🛄 A             | Állandó dokumentumok                                               | Fájl tipus       | Ref. | MP B / |    |  |  |  |  |  |  |  |
| 🕀 🛄 В             | Beszámoló és elemzés                                               | <dir></dir>      |      |        |    |  |  |  |  |  |  |  |
| 🕞 💮 K             | Könyvvizsgálat végrehajtása                                        | <dir></dir>      |      |        | 41 |  |  |  |  |  |  |  |
|                   | BeszamoloImport                                                    | <dir></dir>      |      |        | 41 |  |  |  |  |  |  |  |
|                   | MP_KE-Ao-ECS_dokkal.xlsx                                           | xisx             |      |        |    |  |  |  |  |  |  |  |
|                   |                                                                    |                  |      |        | -  |  |  |  |  |  |  |  |

#### A fejlesztés céljai az alábbiak voltak

- A tervezés és kockázatbecslési folyamatok Excel tábláinak (KK-08, KK-08-01, KK-08-02, KK-08-03, KK-09, KK-10) helyettesítése programozott eljárásokkal, új **KK modulban**.
- A tervezési és kockázatbecslési eljárások integrálása a **Dokumentumkezelőn** belül a **Munkaprogramszerkesztővel** és a **Fastruktúrával.**
- A könyvvizsgálati eljárások során alkalmazott fogalmak módosítása a kamara által lefordított
   IFAC ajánlások negyedik kiadásában használt fogalmakra.
- A KK modulban alkalmazott felületek Excel és Pdf exportjának megvalósítása.
- Az eljárások lefolytatásának **ellenőrzését és a nyomon követést** lehetővé tevő rendszer kialakítása.

#### A DigitAudit/KK moduljának fejlesztése során figyelemmel voltunk

- a könyvvizsgálói kamara által 2019-ben lefordított Útmutató a nemzetközi könyvvizsgálati standardok használatához kis-és középvállalkozások könyvvizsgálat során című ajánlás negyedik kiadásának 1-2. köteteiben leírtakra (IFAC ajánlás), valamint
- a kamara által 2020-ban kiadott **Módszertani segédlet a kisebb gazdálkodók** könyvvizsgálatához című kiadványba szereplő esettanulmányra, továbbá
- A kamara 2020. évi kötelező oktatásának előadásában elhangzottakra.

#### Javaslat a KK modul alkalmazásainak begyakorlásához

A kiadványok könyvvizsgálati tervezésre és a kockázatbecslési eljárások lefolytatására vonatkozó fejezetei és az esettanulmányok példái közvetlenül alkalmazhatók a **KK modulban** alkalmazott eljárások megismeréséhez és begyakorlásához.

#### Megjegyzés:

A KK modul a 2021 évi verzióban jelent meg, és alapértelmezettként lett beállítva. A KK modul és a korábbi Excel alapú tervezés-kockázatbecslést a Nyitó oldal/Beállítások/Általános ablakban a "Kockázattervezéshez NEM a KK modult használjuk" pipálással lehet beállítani, vagy visszaállítani. A KK modul akkor aktív, ha nincs pipa, az Excel alapú kockázattervezés akkor aktív, ha van pipa.

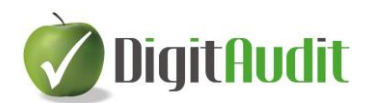

| ở Beállítások |                                                                                                    | ×                                                                   |  |  |  |  |  |
|---------------|----------------------------------------------------------------------------------------------------|---------------------------------------------------------------------|--|--|--|--|--|
|               | Általános                                                                                                    |                                                                     |  |  |  |  |  |
|               | A figyelemfelhívás ne jelenjen meg a program ind<br>Exportálás előtt a hasznos tipp jelenjen meg<br>Távsegítséget támogató programok | lításakor<br>A kockázattervezéshez NEM a KK 🛛<br>modult használjuk. |  |  |  |  |  |
|               | Dokumentumok frissítése                                                                                                    | ✓ Menté <u>s</u> X Kilépés                                          |  |  |  |  |  |

## Esettanulmányok oktatása:

A **KK modul** gyakorlati alkalmazásáról esettanulmányok állnak rendelkezésre, melyeket az egyéni és kiscsoportos **Tervezés-Kockázatbecslések** oktatásaink keretében mutatunk be. Az oktatás megrendelhető a <u>https://digitaudit.hu/oktatasok/</u> oldalon.

# 2. Előkészítés - adatfeltöltés

### - Adatfeltöltés

Az alábbiakban leírt lépésekben nincs újdonság, azért kerületek itt leírásra, hogy felhívjuk a felhasználók figyelmét az adatfeltöltés szükségességére és módjára.

A **Tervezés - Kockázatbecslés** fejezeteinek alkalmazását megelőzően a felhasználónak el kell készítenie a tervezési időszakában (jellemzően a tárgyév 07-11 hónapjában) az alábbi eljárásokat:

 el kell végezni a Beszámoló-kimutatások összeállítása ablakban a tárgyévet megelőző év lezárt időszakának átvételét, vagy ennek hiányában a megelőző évi mérleg és eredménykimutatások

adatainak rögzítését az **Előző évi értékek megadása** ikonnal megnyíló ablakokban,

- amennyiben a Lényegességi értékek meghatározásánál nem az Előző évi adatot használják fel, mert nem alkalmasak, akkor legalább a kiválasztott tényező megtervezésére vonatkozóan önálló számítást kell elvégeznie a felhasználónak,
- el kell készíteni a tárgyévi időszakos (pl. 01-06 havi, 01-09 havi) főkönyvi kivonatának felhasználásával történő mérleg, eredménykimutatás paraméterezéseket és
- a programban az adatok exportálását is.

Az adatok exportálása nem új funkció, mely elvégezhető a Dokumentumkezelőben található Adatok exportálása szöveges ikonnal és a Beszámoló – kimutatások összeállítása nevű ablak

Ex

exportálás ikonjával is. Mindkét ikon azonos eljárás keretében helyezi el a **KK modulban** végrehajtott eljárások adatainak megjelenítését a program által támogatott Excel munkalapokon.

Az exportálással feltöltésre kerülő Excel fájlok két típusát különböztetjük meg, egyrészt úgynevezett Normál típusút, másrészt úgynevezett Munkalapok típusút. A két típus közötti választást a Felhasználó az Exportálási művelet rádió gombjának használatával tudja végrehajtani. A Normál típusúak a Fastruktúrában áthúzás nélkül megjelenő standard fájlok, a Munkalap típusúak pedig a

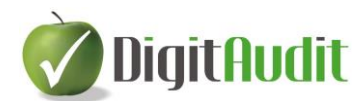

**Dokumentumkezelő** jobb oldalán található minta **Munkalapok** közül a bal oldali **Fastruktúrába** áthúzott (egyedileg alkalmazott) fájlokat jelentik.

A felhasználó által megjelölt fájl csoportokba történő exportálást (adat feltöltést) az Exportálás

| 🗸 Exportálá |
|-------------|
|-------------|

sombbal lehet elindítani.

| Adatol                                                                                                    | c exportálása 🛛 🗙                                                                                                    |
|----------------------------------------------------------------------------------------------------|----------------------------------------------------------------------------------------------------|
| A formázott munkafűzetek (xlsx) elérési útvonala:<br>C:\DigitAuditBeszamolo25\Konyvvizsgalat\KV_TESZT2\2021\AuditDok\                                                                                                    | یل<br>ا                                                                                                    |
| Ex Duguzudancesz zamołożs skony Wizsgała (XV _ TE Sz T 2 2002 i Sudanc) ok<br>Exportálási művelet:<br>Normál Munkalapok<br>Kock ázattervezés<br>(Mérleg, Eredménykimutatás sorainak exportálása, ezt követően a ko<br>Y KB 2021, Beszamolo xilsz<br>K KB 2021, Eredmenykimutatás (szrszóliseg) kisz<br>K KB 2021, Eredmenykimutatás (szrszóliseg) kisz<br>K KZ 2021, Eredmenykimutatás (szrszóliseg) kisz<br>Y KK 2021, Eredmenykimutatás (szrszóliseg) kisz<br>Y KK 2021, Eredmenykimutatás (szrszóliseg) kisz<br>Y KK 2021, Eredmenykimutatás (szrszóliseg) kisz<br>Y KK 2021, Eredmenykimutatás (szrszóliseg) kisz<br>Y KK 2021, Berkettett, penzugyi eszkozok kisz<br>Y KM All 2021, Eredmenykimigi kisz<br>Y KM All 2021, Eredmenykimigi kisz<br>Y KM All 2021, Eredmenykimigi kisz<br>Y KM All 2021, Eredmenykimigi kisz<br>Y KM All 2021, Eredmenykimigi kisz<br>Y KM All 2021, Eredmenykimigi kisz<br>Y KM All 2021, Eredmenykimigi kisz<br>Y KM Bl 2021, Eredmenykimigi kisz<br>Y KM Bl 2021, Ferekerykimigi kisz<br>Y KM Bl 2021, Ferekerykimigi kisz<br>Y KM Bl 2021, Ferekerykimigi kisz<br>Y KM Bl 2021, Ferekerykimigi kisz<br>Y KM Bl 2021, Ferekerykisz<br>Y KM Bl 2021, Ferekeryki | E<br>Szerkesztés<br>ckázati tényezők szerkesztése)<br>Exportálandó adatok:<br>Alapadatok<br>Murkavégzés dátuma: 2021.10.21. v<br>Mérleg fedőlap:<br>2021. úzleti év<br>Település: Mérleg keltezés: Nyomtatvány dátuma:<br>Z021.08.09. v<br>Könyvvizsgálattal alátámasztva: V |
| <ul> <li>X KH 81, 2021. Kerzidetek xiix</li> <li>X KH 61, 2021. Aktiv, idobeli. elhatarolasok.xiisx</li> <li>X KH 61, 2021. Sajai, Loke.xiisx</li> <li>X KH 61, 2021. Centralebek.xiisx</li> <li>X KH 61, 2021. Horiszu, lejaratu, kotelezettsegek.xiisx</li> <li>X KH 61, 2021. Horiszu, lejaratu, kotelezettsegek.xiisx</li> <li>X KH 61, 2021. Jatrasoroli, kotelezettsegek.xiisx</li> <li>X KH 61, 2021. Passziv_idobeli_elhatarolasok.xiisx</li> </ul>                                                                                                    | Mérleg Egyéb követelések, kötelezetségek     Eredménykimutatás     Főlap - főkönyvi kivonat egyeztetés     Előző évi számla megnevezések figyelése                                                                                                    |
| Minden fájl kijelölése     Minden fájl kijelölése     Kijelölések megszüntetése                                                                                                    |                                                                                                    |
|                                                                                                    | ✓ Exportálá <u>s</u> X Mégs <u>e</u>                                                                                                    |

# 3. KK modul – alap funkciók, eszközök

## **3.1.** A KK modul megnyitása és tartalma

A tervezés és kockázatbecslés eljárásainak munkafelületeit a **DigitAudit/AuditDok** moduljának **Dokumentumkezelőjében** a bal felső menüsoron található **KK** ikonnal lehet megnyitni.

A **KK** ikonnal az alábbi felülete jelenik meg az első belépés alkalmával:

| rvezés                                                                        | Kockázatb                          | ecslés          | Kontrollok     |                 |                 |                                    |        |                                         |                                       |   |            |  |
|-------------------------------------------------------------------------------|------------------------------------|-----------------|----------------|-----------------|-----------------|------------------------------------|--------|-----------------------------------------|---------------------------------------|---|------------|--|
| Megbizás jellemzői                                                            |                                    | Kockáza         | tok felmérése  | Lényegesség     | Erőforrások     | Tervezés ellenőrzés                | Import |                                         |                                       |   |            |  |
|                                                                               |                                    |                 |                |                 |                 |                                    |        |                                         |                                       |   |            |  |
| ATFOGÓ VIZSGÁLATI TERV                                                        |                                    |                 |                |                 |                 |                                    |        |                                         |                                       |   |            |  |
| A könyvvizsgálat során hozott döntések és ezek megalapozásának összefoglalása |                                    |                 |                |                 |                 |                                    |        |                                         |                                       |   |            |  |
|                                                                               | Fordulónap: 2021.12.31             |                 |                |                 |                 |                                    |        |                                         |                                       |   |            |  |
| MEGBÍZÁS JELLEMZŐI                                                            |                                    |                 |                |                 |                 |                                    |        |                                         |                                       |   |            |  |
|                                                                               | 1                                  | <b>Fervezés</b> | időpontja      | 1. Módos        | sítás időpontja | <ol> <li>Módosítás indo</li> </ol> | klása  | <ol> <li>Módosítás időpontja</li> </ol> | <ol><li>Módosítás indoklása</li></ol> | _ | Jóváhagyás |  |
| 1                                                                             |                                    |                 |                |                 |                 |                                    |        |                                         |                                       |   |            |  |
|                                                                               |                                    |                 |                |                 |                 |                                    |        |                                         |                                       |   |            |  |
| 2                                                                             | 2 A beszámoló-készítési keretelvek |                 |                |                 |                 |                                    |        | 000. évi C. törvény                     |                                       |   |            |  |
| 3                                                                             | Ágazatra je                        | ellemző t       | beszámoló kész | itési eljárások |                 |                                    | Á      | Italános                                |                                       |   |            |  |

A későbbi belépések során a program azzal az ablakkal nyílik meg, melyet a felhasználó utolsó alkalommal mentett a **KK modulból** történő kilépéskor. A **KK modul** három fő fejezetre és ezen belül több alfejezetre van bontva az alábbiak szerint:

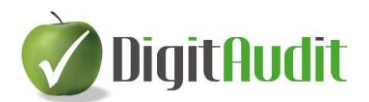

#### - Tervezés

- o Megbízás jellemzői
- Kockázatok felmérése
- Lényegesség
- Erőforrások
- Tervezés ellenőrzése
- o Import

#### - Kockázatbecslés

- o Áttekintés
- PÜ kimutatás
- Befektetett eszközök
- Forgó eszközök, Aktív id.
- Saját tőke, Ct., Hátras. köt.
- Hosszú,- Rövid lej. köt, Passzív id.
- Bevételek, Telj.
- o Ráfordítások, Költségek
- Sajátos ügyletek
- Kockázatbecslés ellenőrzése

#### - Kontrollok

- Komponensek
- o Amortizált eszközök
- Készlet beszerzések
- o Készletleltározás
- Vevők, Árbevétel
- o Szállítók
- o Pénzeszközök
- o Munkabérek
- Egyéb megnevezés\*\* <sup>1</sup>

## 3.2. Cellafunkciók értelmezése és használata

A KK modul négy cella színt alkalmaz az alábbi funkciókkal:

| Cellaszí                | 'n | Funkció                                                                                                    |  |  |  |
|-------------------------|----|----------------------------------------------------------------------------------------------------|--|--|--|
| Zöld cellák             |    | Kitölthető üres, vagy szövegjavaslatot tartalmazó cella                                                       |  |  |  |
| Sárga cellák            |    | Programozott választást tartalmazó cella (pl.: IGEN/NEM)                                                      |  |  |  |
| Szürke cellák           |    | A jobbegér kattintással megnyíló Windows ablak a szöveges                                                     |  |  |  |
|                         |    | megjegyzéseket kiegészítő könyvvizsgálati eljárások<br>munkalapjainak becsatolására és közvetlen megnyitására |  |  |  |
| Fehér, és kék<br>cellák |    | Programozott cella, nem módosítható                                                                           |  |  |  |

<sup>&</sup>lt;sup>1</sup> Minta munkalap egyedi kontrollfolyamatok felmérésére és értékelésére.

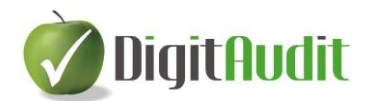

## **3.3.** Ikonsor funkciók, eszközök

| TESZT2                  | TERVEZÉS - KOCKÁZATBECSLÉS                                          |                                          |
|-------------------------|---------------------------------------------------------------------|------------------------------------------|
|                         | Táblázat átméretezés: 💌 Betűméret 10 🗸                              | <ol> <li>Állítások</li> <li>X</li> </ol> |
| Tervezés Kockázatbecslé | • Kontrollok                                                        |                                          |
| Megbízás jellemzői Kocl | ázatok felmérése Lényegesség Erőforrások Tervezés ellenőrzés Import |                                          |

#### 3.3.1. Mentés

A **KK modulon** végrehajtott bármely felhasználói módosítás esetén a legelső mentés ikon kék színűre vált. A modulból történő kilépéskor a felhasználót a program figyelmezteti a mentés alkalmazására, vagy elvetésére.

#### 3.3.2. Exportálás

A **KK modul** munkalapjainak pillanatnyi állapotát a bal felső ikonsoron található PDF ikonokkal lehet exportálni. Az exportálásokat a program a **Dokumentumkezelő / Iktató / Bejövő / Eredeti** felületére (mappájába) fogja menteni. Az exportálások célja a megjelenítés és a dokumentálás, vagy a felhasználó döntésétől függően további eljárások elvégzése az Excel programmal, amennyiben ez szükségessé válna.

# 3.3.3. Adatok információk automatikus átadása-átvétele, és tovább szerkesztése

A **Tervezés-Kockázatbecslés** munkafüleken az egyes becsléseket, szöveges meghatározásokat egyszer kell végrehajtani, az információk továbbítása automatikusan történik.

A munkafüleken fejezetenként előállított Kockázati mátrixban rögzített döntéseket és válaszokat a

program megjeleníti a **Munkaprogramszerkesztő**-ben, az **M** ikonnal megnyitható ablakban is, ahol lehetőség van a válaszok további szövegezésére, és az esetleges pontosításokra is.

A **Munkaprogramszerkesztő**-ben és a **KK modul Kockázatbecslés** füleinek **Kockázati mátrixán** végrehajtott szerkesztések oda-vissza megjelennek mindkét modulban.

A szöveg átadásokat és másolásokat a Munkaprogramszerkesztő munkafeladataihoz, vagy/és a Kockázati mátrixba a

- **Ctrl-c**(kijelölt szöveg vágólapra helyezése)
- Ctrl-x (kijelölt szöveg kivágása és vágólapra helyezése)
- Ctrl-v (vágólapra helyezett szöveg bemásolása) és a

billentyű kombinációkkal lehet megvalósítani.

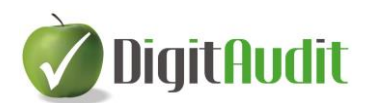

|                        |                                      |                                                 |                                   |               |                                        |                                        |                                       |                                       |                                       |                                       |                                       |                                       |         |                                 | Cégév munkaprogram szerkesz                                                                                            | tés    |   |          |    |   |                                                             |       |
|------------------------|--------------------------------------|-------------------------------------------------|-----------------------------------|---------------|----------------------------------------|----------------------------------------|---------------------------------------|---------------------------------------|---------------------------------------|---------------------------------------|---------------------------------------|---------------------------------------|---------|---------------------------------|----------------------------------------------------------------------------------------------------|--------|---|----------|----|---|-------------------------------------------------------------|-------|
| Eredendő koc           | dő kockázat: MAGAS Kockázati mátrix  |                                                 |                                   |               |                                        |                                        |                                       |                                       |                                       | KM                                    | -AI                                   | Immateriá                             | lis jav | ak                              | Eredendő kockázat: MAGAS                                                                                               | _      |   |          |    |   |                                                             |       |
| Kombinált<br>állítások | mbinált Eredendő kockázat<br>lítások |                                                 | idendő kockázat Kontroll kockázat |               | Lényeges<br>hibás állítás<br>kockázata | KOCK                                   | KOCKÁZATRA ADOTT VÁLASZOK             |                                       |                                       |                                       | Sorsz                                 | R/Nem                                 | Célok   | Tipu<br>s                       | Feladat                                                                                                    | Módsz  |   |          |    |   |                                                             |       |
|                        | Minősítés                            | Leirás                                          | Minősítés                         | Leirás        | Számított                              | Kontrolltesztek                        | Adatok elemzése                       | Adatok tesztelése                     |                                       | -                                     | 1                                     | Releváns                              | м       | 0                               | Foveztesse a tárovidőszaki nyttó és a bázis- időszaki záró eszközállományt                                             | Progr  |   |          |    |   |                                                             |       |
| Teljesség              | MAGAS                                | Készletnyilvántar                               | ALACSON                           | Fejlesztések  | KÖZEPES v.                             | Vizsgálja meg                          |                                       | Tulaidonszorzósi                      |                                       | Lr                                    |                                       | Training                              |         |                                 |                                                                                                    | . rog. |   |          |    |   |                                                             |       |
|                        |                                      | tó program                                      | Y                                 | folyamata     | ALACSONY                               | Amortizált eszközik                    |                                       | dokumentáció és                       |                                       |                                       | 2                                     | Releváns                              |         | 0                               | Vízstale menérált eszközök beszerzési és aktiválási folyamatát                                                         |        |   |          |    |   |                                                             |       |
|                        |                                      | tulajdonszerzésé<br>nek                         |                                   |               |                                        | beszerzési és<br>aktiválási folyamatát | beszerzési és<br>aktiválási folyamati | beszerzési és<br>aktiválási folyamatá | beszerzési és<br>aktiválási folyamatá | beszerzési és<br>aktiválási folyamatá | beszerzési és<br>aktiválási folyamatá | beszerzesi es<br>aktiválási folyamatá |         | egyéb számviteli<br>bizonylatok |                                                                                                    |        | 3 | Releváns | MÉ | 0 | Vizsgálja meg a számlacsoport elszámolását a számlarendben. | Össze |
|                        |                                      | dokumentációja,<br>tulajdonosi<br>jogosultságok |                                   |               |                                        |                                        |                                       | Čtrlc;                                | Ct                                    | rlv                                   | ; C                                   | <b>Ctriv</b>                          | м       | 0                               | Vizsgálja meg az alkalmazot amortizációs normákat. Az alkalmazot leírási kulcs a számviteli<br>politikának megfelel-e? | Össze  |   |          |    |   |                                                             |       |
|                        |                                      | teljeskörűsége                                  |                                   |               |                                        |                                        |                                       |                                       | _                                     | -1                                    | 5                                     | Releváns                              | MÉ      | 0                               | Végezzen kontroll felmérést és értékelést; az amortizált eszközök beszerzési és aktiválási                             | Progr  |   |          |    |   |                                                             |       |
| Létezés                |                                      |                                                 |                                   |               | NÉ                                     | •                                      |                                       |                                       |                                       |                                       |                                       |                                       |         |                                 | folyamatáról                                                                                                    |        |   |          |    |   |                                                             |       |
| Pontosság és           | MAGAS                                | Készletnyilvántar                               | KÖZEPES                           | Beszerzési ár | KÖZEPES                                | Amortizált eszközök                    |                                       | Állományba vételi                     |                                       |                                       | 6                                     | Releváns                              | MÉ      | 0                               | Vizsgálja meg a maradványérték meghatározását; annak nyilvántartását.                                                  | Újrasz |   |          |    |   |                                                             |       |
| ertekeles              |                                      | tulajdonszerzésé                                |                                   | folyamata     |                                        | aktiválási folyamata                   |                                       | egyeztetése az                        |                                       |                                       | 7                                     | Releváns                              | MÉ      | 0                               | Vizsgálja meg az elszámolt terven felüli értékcsökkenés visszaírásának nyilvántartását.                                | Újrasz |   |          |    |   |                                                             |       |
|                        |                                      | nek                                             |                                   |               |                                        |                                        |                                       | alapbizonylatokkal                    |                                       |                                       | 8                                     | Releváns                              | ÉΤ      | 0                               | Vizscália mec. a tárovévi szellemi termék beszerzés ulaidonszerzési dokumentációiát                                    | Fave:  |   |          |    |   |                                                             |       |

#### 3.3.4. Cégek és évek közötti adatátadások

A **KK modul** alkalmazásával lehetőség van az elvégzett eljárások során tett megállapítások és döntések teljes körű átadására az egyes cégévek és a különböző cégek között is. Ez tehát azt jelenti, hogy az ismétlődő könyvvizsgálati eljárások során elkészített szöveges megállapításokat, hivatkozásokat, döntéseket meg lehet jeleníteni más cégévek és más cégek **KK moduljában**. Az adatok átadás átvétele nem jelenti a cégek törzsadatainak és a mérleg, eredménykimutatás adatoknak az átadás-átvételét. Az adatátadások és átvételek növelhetik az ismétlődő könyvvizsgálati eljárások hatékonyságát. Az átadás-

| átvételeket a KK modulon belül lehet végrehajtani a felső ikonsoron található | 📕 💌 iko | nokkal. |
|-------------------------------------------------------------------------------|---------|---------|
|-------------------------------------------------------------------------------|---------|---------|

|   |                                     | 🐿 🔶 | <b>↓</b>             |  | Táblázat átméretezé: | s: 📥 Betűméret 🛽 | 0 ~               |               | ~ <b>~</b> |
|---|-------------------------------------|-----|----------------------|--|----------------------|------------------|-------------------|---------------|------------|
| ſ | Tervezés Kockázatbecslés Kontrollok |     |                      |  |                      |                  |                   |               |            |
|   | Megbízás jellemző                   |     | Kockázatok felmérése |  | Lényegesség          | Erőforrások      | Tervezés ellenőrz | és Alapadatok |            |

#### Az adatátadás és átvétel végrehajtása

- a.) A felhasználó által megnyitott cégévben el kell végezni valamennyi releváns **Tervezés/Kockázatbecslés** i eljárást, amit át akarunk adni más cégévbe.
- b.) Végre kell hajtani a KK modul mentését a 🔳 ikonnal.
- c.) El kell készíteni az Export KK XML adatállományt a Level ikonra kattintással.
- d.) A program elkészíti az adatállományt és kiírja az állomány elérési útját, nevét. Pl.: *C:\DigitAudit\temp\KK\_mezok\_TESZT2\_2021\_20211021-133023.xml*

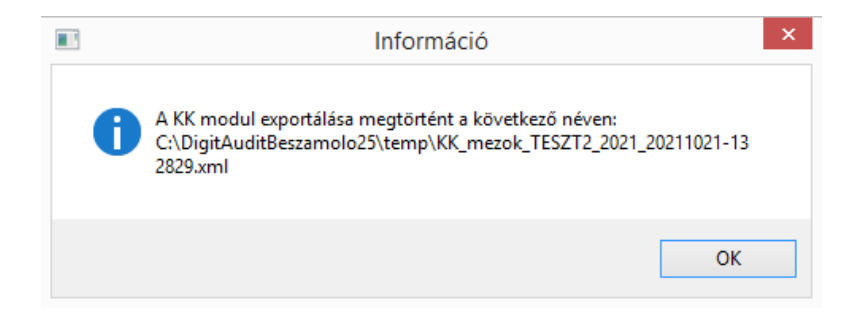

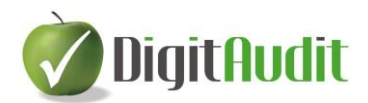

- e.) Ki kell lépni a program nyitó oldalára és be kell lépni a megfelelő cégévbe, ahova az adatokat szeretnénk átadni.
- f.) A tervezés és a kockázatbecslés adatainak átvétele előtt el kell végezni az <u>Előkészítés</u> fejezetben leírt eljárásokat abban a cégévben is, ahol az adatátadást végre szeretnénk hajtani.
- g.) Meg kell nyitni a **KK modult** és az *Import KK XML* ikonra kell kattintani, melynek hatására a program figyelmeztető ablakot jelenít meg, amelyben felhívja a felhasználó figyelmét az adatok átvételére és felülírására.

| Ø | Kockázatbecsle                                                                                                    | és exportálás | - • ×      |  |  |  |  |
|---|----------------------------------------------------------------------------------------------------|---------------|------------|--|--|--|--|
|   | Tervezés és Kockáza                                                                                                 | tbecslés adat | feltöltése |  |  |  |  |
|   | MásCégévben szerkesztett adatok kerülnek betöltésre.<br>A megnyított Cégévben szereplő adatok felülírásra kerülnek. |               |            |  |  |  |  |
|   | ✓ <u>R</u> ENDBEN                                                                                                   | S MÉG         | SEM        |  |  |  |  |

- h.) A Rendben gombra kattintás hatására a program megnyitja a példa szerinti elérési mappát (C:\DigitAudit\temp), és itt ki kell választani a mentett adatokat tartalmazó XML-t, amely a példában: KK\_mezok\_TESZT2\_2021\_20211021-133023.xml néven volt elnevezve.
- i.) A kiválasztás és a **Megnyitás** gombra kattintás hatására az átvett adatok betöltésre kerülnek.

# Fontos kiemelni, hogy az egyes cégévekben lementett és más cégévekben visszatöltött könyvvizsgálati eljárások nem jelentik azok programozott végrehajtását is!

A **KK modulban** a végrehajtást az egyes könyvvizsgálati eljárásoknál megjelenő **Jóváhagyás** funkcióval kell elfogadni. A könyvvizsgálati eljárások **Jóváhagyásának** mentését és átadását a program nem valósítja meg. A lementett és átadott adat állomány szintén nem tartalmazza a **Hivatkozásokat** sem. Amennyiben egy adott eljárást a könyvvizsgáló egy másik cég esetében azonos módon és azonos eredménnyel hajt végre, akkor a felhasználónak ezt jóvá kell hagynia abban a cégben is, amelyben az adatok átadásra kerültek. Ha az átvett eljárás végrehajtása a két cégben eltérő eredményű, akkor a felhasználónak az eltérő megállapítást meg kell fogalmaznia és felül kell írnia az átvett megállapítást. Továbbá, ha szükséges, a megfelelő **Hivatkozásokat** úgyszintén végre kell hajtani az átvett állományban.

<u>A programozott **KK modul** tehát biztosítja, hogy az átadott-átvett eljárások és az eredmény, valamint a következtetések megfogalmazása minden egyes cégévben egyediek lehessenek.</u>

#### 3.3.5. Laptartalom törlése

A menüsor tartalmazza a Laptartalom törlésének lehetőségét a likonra kattintással. Ezzel a funkcióval az aktuális ablakban elvégzett módosításokat teljes körűen kitörölhetjük, ha a kitöltést

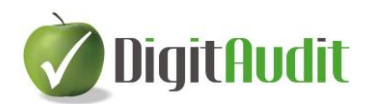

Betűméret 12

elölről szeretnénk kezdeni. A végrehajtást megelőzően a program felugró ablakban hívja fel a figyelmet a következményekre és csak a **Rendben** gombra kattintás után hajtja végre a parancsot.

| Ø | Kockázatbecs                                                                                        | lés exportálás  | - 🗆 × |  |  |  |  |  |
|---|----------------------------------------------------------------------------------------------------|-----------------|-------|--|--|--|--|--|
|   | FIGYELMEZTE                                                                                         | TÉS!            |       |  |  |  |  |  |
|   | Minden bejegyzést véglegesen törölni szeretne és<br>alaphelyzetbe állítani a(z) LÉNYEGESSÉG oldalt? |                 |       |  |  |  |  |  |
|   | ✓ <u>R</u> endben                                                                                   | S <u>K</u> ÉSŐB | В     |  |  |  |  |  |

#### 3.3.6. Táblázat átméretezése, betűméretek

A számítógépek képernyőjének és a felhasználói alkalmazások különbözősége miatt lehetőség van a **KK modul** ablakainak méretezésére. Az alap betűméretek 8-10-12-14 méretek lehetnek és a

ablakban választhatók ki. Az alapértelmezett betűméret 12 – s.

Ezen túlmenően lehetőség van a fokozatmentes nagyításra és kicsinyítésre is a Táblázat átméretezés: ikonnal, a felefelé, vagy lefelé mutató ikonokra kattintással. Ez utóbbi lehetőséget csak átmeneti megjelenítésekhez javasoljuk és az alkalmazást követően célszerű valamely alap betűméretre visszaállítani a tábla méretezését.

#### 3.3.7. Állítások

A KK modul az IFAC ajánlás és a kamarai módszertani anyagban is szereplő úgynevezett "kombinált

állítások" alkalmazását ajánlja a felhasználóknak. Az állítások helyes értelmezése az ikonnal megjeleníthető leírásban ellenőrizhető. A leírás tartalmazza az IFAC ajánlás kombinált állításait és a ISA 315/A124.-ben szereplő állítások tartalmi leírását is.

#### 3.3.8. Help elérése

A **KK modul** felső menüsorában található ikonnal a programrendszer **Help** támogatásának **Tervezés-Kockázatbecslés** fejezete nyitható meg.

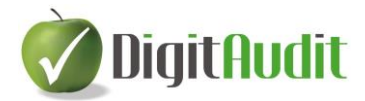

### 3.3.9. Kilépés a modulból

A **KK modul** felső ikonsorának jobb szélső ikonjával a modulból kiléphetünk. A mennyiben a felhasználó a belépés után, és a kilépés gombra kattintás előtt, bármilyen tartalmi módosítást hajtott végre, akkor a program felhívja a felhasználó figyelmét a mentés szükségességére, melyet a módosítás

hatására kék színűre változó 🔳 ikonnal lehet végrehajtani.

# 4. KK modul – Tervezés

A KK modul Tervezés fejezetében az alábbi alfejezetek vannak:

- Megbízás jellemzői
- Kockázatok felmérése
- Lényegesség, Erőforrások
- Tervezés ellenőrzése
- Alapadatok

#### A cellafunkciók használatát és értelmezését az alapfunkcióknál leírtak szerint kell alkalmazni.

| Cellaszín     |  | Funkció                                                  |  |  |
|---------------|--|----------------------------------------------------------|--|--|
| Zöld cellák   |  | Kitölthető üres, vagy szövegjavaslatot tartalmazó cella  |  |  |
| Sárga cellák  |  | Programozott választást tartalmazó cella (pl.: IGEN/NEM) |  |  |
| Fehér, és kék |  | Programozott cella, nem módosítható                      |  |  |
| cellák        |  |                                                          |  |  |

A zöld cellákban felajánlott szövegek, jellemzők felülírhatók, törölhetők.

A fejezetek mellett jobbra található sárga cellában nyomon követhetjük a jellemzők megállapításának munkamenetét a **Tervezés** és a **Kockázatbecslés** alfejezetben.

Amennyiben a program által felajánlott eljárások nem teljes körűek az adott megbízás esetében, akkor a felhasználónak lehetősége van az Excel exporton keresztül önálló munkalap szerkesztésére és annak alkalmazására.

A tervezés és a kockázatbecslés végrehajtását megelőzően el kell végezni az <u>Előkészítés</u> fejezetben leírt eljárásokat!

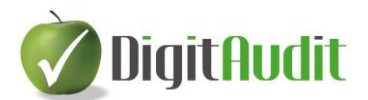

## 4.1. Tervezés – Munkafülek

#### 4.1.1. Megbízás jellemzői

| Tervezés | Kockázat  | becslés | Kontrollok     |             |             |                     |           |
|----------|-----------|---------|----------------|-------------|-------------|---------------------|-----------|
| Megbízás | jellemzői | Kockáza | atok felmérése | Lényegesség | Erőforrások | Tervezés ellenőrzés | Alapadato |

A **Megbízás jellemzői** az alábbi pontokat tartalmazza, melyeket a felhasználónak kell kitöltenie az adott megbízásra vonatkozó jellemzők megadásával.

- 1. A tervezés/módosítás ideje, indoka
- 2. A beszámoló-készítési keretelvek
- 3. Ágazatra jellemző beszámoló készítési eljárások
- 4. Alkalmazandó könyvvizsgálati standardok
- 5. Speciális jelentéstételi kötelezettségek
- 6. A pénzügyi kimutatások pénzneme
- 7. Kapcsolt viszonyból fakadó besorolás
- 8. Belső auditorok munkájára támaszkodás területe(i), mértéke
- 9. Szolgáltató szervezetek ügyfél általi alkalmazása
- 10. Korábbi könyvvizsgálat során megszerzett bizonyítékok felhasználása (első évben)
- 11. Az adatfeldolgozás szervezési jellemzője
- 12. A könyvvizsgálati tevékenység ütemezése
- 13. Egyéb jellemzők

A folyamat végrehajtását a címek mellett, a jobb oldalon található **Jóváhagyás** gombokkal (Üres/IGEN/NÉ) lehet nyomon követni és a **Tervezés ellenőrzés** fülön lehet áttekinteni. Az Üres cellákra a **Tervezés ellenőrzésnél** piros színű szöveg hívja fel a figyelmet.

A cellafunkciók használatát és értelmezését az alapfunkcióknál leírtak szerint kell alkalmazni.

| Cellaszír     | n | Funkció                                                  |  |  |
|---------------|---|----------------------------------------------------------|--|--|
| Zöld cellák   |   | Kitölthető üres, vagy szövegjavaslatot tartalmazó cella  |  |  |
| Sárga cellák  |   | Programozott választást tartalmazó cella (pl.: IGEN/NEM) |  |  |
| Fehér, és kék |   | Programozott cella, nem módosítható                      |  |  |
| cellák        |   |                                                          |  |  |

A zöld cellákban felajánlott szövegek, jellemzők felülírhatók, törölhetők.

Amennyiben a program által felajánlott eljárások nem teljes körűek az adott megbízás esetében, akkor a felhasználónak lehetősége van az Excel exporton keresztül önálló munkalap szerkesztésére és annak alkalmazására.

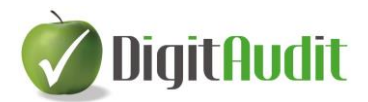

### 4.1.2. Kockázatok felmérése

| Tervezés | Kockázat  | becslés | Kontrollok     |             |             |                     |            |
|----------|-----------|---------|----------------|-------------|-------------|---------------------|------------|
| Megbízás | jellemzői | Kockáza | atok felmérése | Lényegesség | Erőforrások | Tervezés ellenőrzés | Alapadatok |

A **Kockázatok felmérése** az alábbi pontokat tartalmazza, melyeket a felhasználónak kell kitöltenie az adott megbízásra vonatkozó jellemzők megadásával.

- 1. A tervezés/módosítás ideje, indoka
- 2. A kockázatok felmérése a gazdálkodó környezetének megismerésén keresztül
- 3. Kapcsolt vállalkozások felmérése
- 4. Szabályozottság ellenőrzési teszt
- 5. Számviteli rendszer felmérése
- 6. Csalás kockázatának felmérése
- 7. Belső ellenőrzési rendszer felmérése, megismerése
- 8. Ellenőrzési rendszer, kontrollok vizsgálata
- 9. A tárgyévben kiemelt (kockázatos) adatfeldolgozási folyamat, szervezeti egység, ügyletcsoport
- 10. Információ technológiai folyamatok kockázatfelmérése
- 11. Egyéb kockázatok felmérése

A folyamat végrehajtását a címek mellett, a jobb oldalon található **Jóváhagyás** gombbal (Üres/IGEN/NÉ ) lehet nyomon követni és a **Tervezés ellenőrzés** fülön lehet áttekinteni. Az Üres cellákra a **Tervezés ellenőrzésnél** piros színű szöveg hívja fel a figyelmet.

A cellafunkciók használatát és értelmezését az alapfunkcióknál leírtak szerint kell alkalmazni.

| Cellaszí      | n | Funkció                                                  |  |  |
|---------------|---|----------------------------------------------------------|--|--|
| Zöld cellák   |   | Kitölthető üres, vagy szövegjavaslatot tartalmazó cella  |  |  |
| Sárga cellák  |   | Programozott választást tartalmazó cella (pl.: IGEN/NEM) |  |  |
| Fehér, és kék |   | Programozott cella, nem módosítható                      |  |  |
| cellák        |   |                                                          |  |  |

A zöld cellákban felajánlott szövegek, jellemzők felülírhatók, törölhetők.

Amennyiben a program által felajánlott eljárások nem teljes körűek az adott megbízás esetében, akkor a felhasználónak lehetősége van az Excel exporton keresztül önálló munkalap szerkesztésére és annak alkalmazására.

#### 4.1.3. Lényegesség

| Tervezés                  | Kockázat | becslés        | Kontrollok  |             |                     |            |  |
|---------------------------|----------|----------------|-------------|-------------|---------------------|------------|--|
| Megbízás jellemzői Kockáz |          | atok felmérése | Lényegesség | Erőforrások | Tervezés ellenőrzés | Alapadatok |  |

A **Lényegesség** munkafül az alábbi pontokat tartalmazza, melyeket a felhasználónak kell kitöltenie az adott megbízásra vonatkozó jellemzők megadásával.

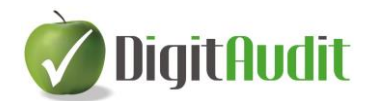

- 1. A tervezés/módosítás ideje, indoka
- 2. Tervezés adatainak meghatározása, amennyiben nem az előző évi adatot veszik alapul.
- 3. Viszonyítási tényező kiválasztása
- 4. Súlyszám meghatározása
- 5. Viszonyítási tényező indoklása
- 6. Számított lényegesség módosítása
- 7. Számított lényegesség módosításának indoklása
- 8. Végrehajtási lényegesség meghatározása
- 9. Egyértelműen elhanyagolható hibás érték meghatározása
- 10. Specifikus lényegesség alkalmazásának választása, vagy elhagyása.
- 11. Specifikus lényegesség meghatározása, amennyiben az alkalmazást választották.

A folyamat végrehajtását a címek mellett, a jobb oldalon található **Jóváhagyás** gombbal (Üres/IGEN/NÉ) lehet nyomon követni és a **Tervezés ellenőrzés** fülön lehet áttekinteni. Az Üres cellákra a **Tervezés ellenőrzés ellenőrzés nél** piros színű szöveg hívja fel a figyelmet.

A cellafunkciók használatát és értelmezését az alapfunkcióknál leírtak szerint kell alkalmazni.

| Cellaszín     |  | Funkció                                                  |  |  |
|---------------|--|----------------------------------------------------------|--|--|
| Zöld cellák   |  | Kitölthető üres, vagy szövegjavaslatot tartalmazó cella  |  |  |
| Sárga cellák  |  | Programozott választást tartalmazó cella (pl.: IGEN/NEM) |  |  |
| Fehér, és kék |  | Programozott cella, nem módosítható                      |  |  |
| cellák        |  |                                                          |  |  |

A zöld cellákban felajánlott szövegek, jellemzők felülírhatók, törölhetők.

Amennyiben a program által felajánlott eljárások nem teljes körűek az adott megbízás esetében, akkor a felhasználónak lehetősége van az Excel exporton keresztül önálló munkalap szerkesztésére és annak alkalmazására.

#### 4.1.4. Erőforrások

| Terve | ezés    | Kockázat | becslés | Kontrollok     |             |             |                     |            |
|-------|---------|----------|---------|----------------|-------------|-------------|---------------------|------------|
| Megb  | bízás j | ellemzői | Kockáza | atok felmérése | Lényegesség | Erőforrások | Tervezés ellenőrzés | Alapadatok |

Az **Erőforrások** munkafül az alábbi pontokat tartalmazza, melyeket a felhasználónak kell kitöltenie az adott megbízásra vonatkozó jellemzők megadásával.

- 1. A tervezés/módosítás ideje, indoka
- 2. Saját erőforrások tervezése
- 3. A munkacsoport tagjaival folytatott megbeszélések
- 4. Külső szakértők munkája
- 5. Egyéb erőforrások

A folyamat végrehajtását a címek mellett a jobb oldalon található **Jóváhagyás** gombbal (Üres/IGEN/NÉ) lehet nyomon követni és a **Tervezés ellenőrzés** fülön lehet áttekinteni. Az Üres cellákra a **Tervezés ellenőrzésnél** piros szín hívja fel a figyelmet.

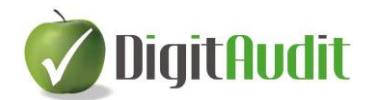

A cellafunkciók használatát és értelmezését az alapfunkcióknál leírtak szerint kell alkalmazni.

| Cellaszín     |  | Funkció                                                  |  |  |
|---------------|--|----------------------------------------------------------|--|--|
| Zöld cellák   |  | Kitölthető üres, vagy szövegjavaslatot tartalmazó cella  |  |  |
| Sárga cellák  |  | Programozott választást tartalmazó cella (pl.: IGEN/NEM) |  |  |
| Fehér, és kék |  | Programozott cella, nem módosítható                      |  |  |
| cellák        |  |                                                          |  |  |

A zöld cellákban felajánlott szövegek, jellemzők felülírhatók, törölhetők.

Amennyiben a program által felajánlott eljárások nem teljes körűek az adott megbízás esetében, akkor a felhasználónak lehetősége van az Excel exporton keresztül önálló munkalap szerkesztésére és annak alkalmazására.

#### 4.1.5. Tervezés ellenőrzés

| Tervezés | Kockázat  | becslés | Kontrollok     |             |             |                     |            |
|----------|-----------|---------|----------------|-------------|-------------|---------------------|------------|
| Megbízás | jellemzői | Kockáza | atok felmérése | Lényegesség | Erőforrások | Tervezés ellenőrzés | Alapadatok |

A **Tervezés ellenőrzés** munkafül áttekintést nyújt a folyamat végrehajtásáról.

Az Üres mező alapértelmezésként szerepel minden megkezdett tervezési folyamat esetében. Ebben az állapotban az áttekintő táblázat piros színnel jelzi az adott fejezetcímnél végre nem hajtott eljárás **Jóváhagyást**.

Amennyiben a felhasználó az egyes munkafülek pontjainál NÉ -t, vagy IGEN –t választott, akkor a program úgy értelmezi, hogy a feladatot a felhasználó végrehajtotta és ennek megfelelően értékelte válaszát.

#### 4.1.6. Alapadatok

| Tervezés | Kockázat  | becslés | Kontrollok     |             |             |                     |            |
|----------|-----------|---------|----------------|-------------|-------------|---------------------|------------|
| Megbízás | jellemzői | Kockáza | atok felmérése | Lényegesség | Erőforrások | Tervezés ellenőrzés | Alapadatok |

Az **Alapadatok** munkalap áttekintést ad a programban rögzített törzsadatokról, cégadatokról és a legutóbb Exportált mérleg és eredménykimutatás adatokról.

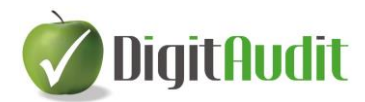

# 5. KK modul - Kockázatbecslés

A KK modul Kockázatbecslés fejezetében az alábbi alfejezetek vannak:

- Áttekintés
- Pénzügyi kimutatások
- Befektetett eszközök
- Forgó eszközök, Aktív időbeli elhatárolások
- Saját tőke, Céltartalékok, Hátra sorolt kötelezettségek
- Hosszú lejáratú kötelezettségek, Rövid lejáratú kötelezettségek, Passzív időbeli elhatárolások
- Bevételek, Teljesítmények
- Ráfordítások, költségek
- Sajátos ügyletek
- Kockázatbecslés ellenőrzés

A tervezés és a kockázatbecslés végrehajtását megelőzően el kell végezni az <u>Előkészítés</u> fejezetben leírt eljárásokat!

### 5.1. Kockázatbecslés - munkafülek

| Tervezés   | Kockázatbecslés     | Kontrollok     |               |                           |                       |          |                       |
|------------|---------------------|----------------|---------------|---------------------------|-----------------------|----------|-----------------------|
| Hosszú F   | Rövid lej. köt, Pas | szív id. Bev   | ételek, Telj. | Ráfordítások, Költségek   | Sajátos ügyletek      | Kockáz   | zatbecslés ellenőrzés |
| Áttekintés | PÜ kimutatás        | Befektetett es | szközök F     | orgó eszközök, Aktív. id. | Saját tőke, CT., Hátr | as. köt. |                       |

A **Kockázatbecslés** fejezet valamennyi alfejezete tartalmazza a **Tervezés/Lényegesség** munkafülön megállapított lényegességi kategóriák tervezett és tényleges adatok alapján számított értékeit.

Az **Áttekintés** munkafül kimutatásának célja a gazdálkodó eszközei,- forrásai,- bevételei,teljesítményei,- ráfordításai,- költségei,- és sajátos ügyletei egyenlegeinek összefoglaló bemutatása, továbbá viszonyszámokon keresztül történő elemzése az egyes csoportokon belül és az előző évi, valamint a tárgyévi adatok összehasonlításával.

A tábla **Sajátos ügyletekre, egyenlegekre** vonatkozó konkrét fogalmi megnevezését, értékét és csoportba sorolását (Mérleg, Bevétel, Ráfordítás) a **Sajátos ügyletek** munkafülön kell a felhasználónak rögzítenie.

A cellafunkciók használatát és értelmezését az alapfunkcióknál leírtak szerint kell alkalmazni.

| Cellaszí      | 'n | Funkció                                                   |  |  |  |
|---------------|----|-----------------------------------------------------------|--|--|--|
| Zöld cellák   |    | Kitölthető üres, vagy szövegjavaslatot tartalmazó cella   |  |  |  |
| Sárga cellák  |    | Programozott választást tartalmazó cella (pl.: IGEN/NEM)  |  |  |  |
| Szürke cellák |    | A jobbegér kattintással megnyíló Windows ablak a szöveges |  |  |  |
|               |    | megjegyzéseket kiegészítő könyvvizsgálati eljárások       |  |  |  |
|               |    | munkalapjainak becsatolására és közvetlen megnyitására    |  |  |  |
| Fehér, és kék |    | Programozott cella, nem módosítható                       |  |  |  |
| cellák        |    |                                                           |  |  |  |

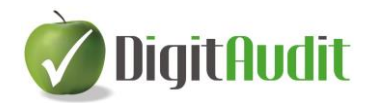

A zöld cellákban felajánlott szövegek, jellemzők felülírhatók, törölhetők.

Amennyiben a program által felajánlott eljárások nem teljes körűek az adott megbízás esetében, akkor a felhasználónak lehetősége van az Excel exporton keresztül önálló munkalap szerkesztésére és annak alkalmazására.

#### 5.1.1. Pénzügyi kimutatások

| Tervezés   | Kockázatbecslés     | Kontrollok       |             |               |             |               |            |         |                      |   |
|------------|---------------------|------------------|-------------|---------------|-------------|---------------|------------|---------|----------------------|---|
| Hosszú,- F | Rövid lei. köt. Pas | szív id. Bevéte  | elek, Telj. | Ráfordítások  | , Költségek | Sajátos üg    | yletek     | Kockáz  | atbecslés ellenőrzés |   |
| Áttekintés | PÜ kimutatás        | Befektetett eszk | özök Fo     | rgó eszközök, | Aktív. id.  | Saját tőke, C | T., Hátras | a. köt. |                      | _ |

A Pénzügyi kimutatásokra jellemző átfogó

- üzleti,- és csalási kockázatok becslését
- az eredendő kockázat becslését
- a kontroll kockázat becslését
- a lényeges hibás állítás kockázatának becslését
- a kockázatok forrásának és következményének meghatározását,
- a kockázatok állításokra vonatkoztatott hatását,
- a kockázati mátrixot, ebben a kockázatokra adott válaszokat

a felhasználóknak a PÜ kimutatás munkafülön kell meghatároznia.

#### 5.1.2. Ügyletcsoportok, számlaegyenlegek

| Tervezés   | Kockázatbecslés     | Kontrollok             |                              |                        |                            |
|------------|---------------------|------------------------|------------------------------|------------------------|----------------------------|
| Hosszú,-   | Rövid lej. köt, Paş | szív id. Bevételek. Te | elj. Ráfordítások, Költségel | Sajátos ügyletek       | Kockázatbecslés ellenőrzés |
| Áttekintés | PÜ kimutatás        | Befektetett eszközök   | Forgó eszközök, Aktív. id.   | Saját tőke, CT., Hátra | as. köt.                   |

Az ügyletcsoportokra és számlaegyenlegekre vonatkozó

- üzleti,- és csalási kockázatok becslését
- az eredendő kockázat becslését
- a kontroll kockázat becslését
- a lényeges hibás állítás kockázatának becslését
- a kockázatok forrásának és következményének meghatározását,
- a kockázatok állításokra vonatkoztatott hatását,
- a kockázati mátrixot, ebben a kockázatokra adott válaszokat

a felhasználónak a mérleg és eredménykimutatások tételcsoportjaiból képzett hét különböző munkafülön kell meghatároznia. Az eljárás valamennyi munkafül esetében azonos.

A tábla **Sajátos ügyletekre, egyenlegekre** vonatkozó konkrét fogalmi megnevezését, értékét és csoportba sorolását (Mérleg, Bevétel, Ráfordítás) a **Sajátos ügyletek** munkafülön kell a felhasználónak rögzítenie.

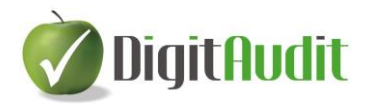

#### 5.1.3. Kockázatbecslés ellenőrzés

| Tervezés                             | Kockázatbecslés                                                                                       | Kont | rollok           |                         |                  |                            |  |  |  |  |
|--------------------------------------|----------------------------------------------------------------------------------------------------|------|------------------|-------------------------|------------------|----------------------------|--|--|--|--|
| Áttekintés                           | Áttekintés PÜ kimutatás Befektetett eszközök Forgó eszközök, Aktív. id. Saját tőke, CT., Hátras, köt. |      |                  |                         |                  |                            |  |  |  |  |
| Hosszú,- Rövid lej. köt, Passzív id. |                                                                                                    |      | Bevételek, Telj. | Ráfordítások, Költségek | Sajátos ügyletek | Kockázatbecslés ellenőrzés |  |  |  |  |

A Kockázatbecslés ellenőrzés munkafül áttekintést nyújt a folyamat végrehajtásáról.

Az Üres mező alapértelmezésként szerepel minden megkezdett tervezési-kockázatbecslési folyamat esetében. Ebben az állapotban az áttekintő táblázat piros színnel jelzi az adott fejezetcímnél végre nem hajtott eljárást.

Amennyiben a felhasználó az egyes munkafülek pontjainál NÉ -t, vagy IGEN –t választott, akkor a program úgy értelmezi, hogy a feladatot a felhasználó végrehajtotta és ennek megfelelően értékelte válaszát.

## 5.2. Kockázatbecslés – Kontroll folyamatok felmérése és értékelése

| Tervezés | Koc  | kázatbecslés | Kontrol | lok                 |                   |                  |           |              |
|----------|------|--------------|---------|---------------------|-------------------|------------------|-----------|--------------|
| Kompone  | nsek | Amortizált e | szközök | Készlet beszerzések | Készletleltározás | Vevők, Árbevétel | Szállítók | Pénzeszközök |

A Kockázatbecslés/Lényeges hibás állítás kockázatának becslése során végrehajtandó Kontroll folyamatok felméréséhez és értékeléséhez kapcsolódó munkafüleket külön csoportban jelenítettük meg.

A munkafüleket a kontroll összetevőket áttekintő, **Komponensek** elnevezésű munkafülön és hét kiemelt, továbbá az Egyéb megnevezésű (előre meg nem határozott) kontrollfolyamat felméréséhez készítettük elő, melyek az alábbiak:

- Komponensek

Alfejezetei:

- Kontrollkörnyezet
- o Kockázatbecslési folyamat
- o Releváns információs rendszer, ...
- Kontrolltevékenységek
- Figyelemmel kísérés
- Amortizált eszközök
- Készlet beszerzések
- Készletleltározás
- Vevők, Árbevétel
- Szállítók
- Pénzeszközök
- Munkabérek
- Egyéb megnevezés\*\*

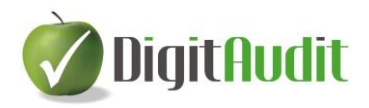

A felhasználók a **Kontrollok/Komponensek** munkafül esetében a felső menüsoron megjelenő konra kattintással kiválaszthatják az ügyfélnél releváns kontrolltevékenységeket az alábbi ablakban megjelenő listából.

| ở Form_KontrollKiv               | -              |       | ×  |
|----------------------------------|----------------|-------|----|
| Válassza ki a megjelenítendő KON | roll           | lapok | at |
| ✓ Komponensek                    |                |       | 1  |
| Amortizált eszközök              |                |       |    |
| ☑ Készlet beszerzések            |                |       |    |
| ☑ Készletleltározás              |                |       |    |
| Vevők, Árbevétel                 |                |       |    |
| ☑ Szállítók                      |                |       |    |
| Pénzeszközök                     |                |       |    |
| Munkabérek                       |                |       |    |
| Egyéb megnevezés**               |                |       |    |
|                                  | <u>M</u> ÉGSEN | n     |    |

A kiválasztást követően csak az ügyfélre jellemző kontrolltevékenységet felmérő fülek fognak megjelenni. Amennyiben szükséges a kiválasztás módosítható.

Az egyes munkafülek fejlécei azonos mezőket tartalmaznak.

A cellafunkciók használatát és értelmezését az alapfunkcióknál leírtak szerint kell alkalmazni.

| Cellaszí      | n | Funkció                                                   |  |  |  |  |  |
|---------------|---|-----------------------------------------------------------|--|--|--|--|--|
| Zöld cellák   |   | Kitölthető üres, vagy szövegjavaslatot tartalmazó cella   |  |  |  |  |  |
| Sárga cellák  |   | Programozott választást tartalmazó cella (pl.: IGEN/NEM)  |  |  |  |  |  |
| Szürke cellák |   | A jobbegér kattintással megnyíló Windows ablak a szöveges |  |  |  |  |  |
|               |   | megjegyzéseket kiegészítő könyvvizsgálati eljárások       |  |  |  |  |  |
|               |   | munkalapjainak becsatolására és közvetlen megnyitására    |  |  |  |  |  |
| Fehér, és kék |   | Programozott cella, nem módosítható                       |  |  |  |  |  |
| cellák        |   |                                                           |  |  |  |  |  |

A zöld cellákban felajánlott szövegek, jellemzők felülírhatók, törölhetők.

Amennyiben a program által felajánlott eljárások nem teljes körűek az adott megbízás esetében, akkor a felhasználónak lehetősége van az Excel exporton keresztül önálló munkalap szerkesztésére és annak alkalmazására.

A felhasználónak lehetősége van a Lényeges, és a kockázatosnak kijelölt (ALACSONY, vagy KÖZEPES, vagy MAGAS), és az Alkalmazásba vett (kialakított és bevezetett) kontrollpontok szűrésére és ezen kontrollpontokra történő tesztelések előkészítésére a táblarendszerek fejlécében elhelyezett Szűrés funkció kiválasztásával (pipálásával).

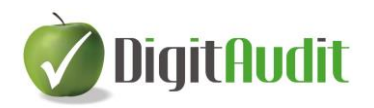

| Kontroll tevékenység                               |                                                                        |                 | Érintett mérleg,<br>erk. tétel | Lefedett állítás(ok) |   |   |         |   | Lénye<br>ges? | Kocká<br>zat | Alkalm<br>azzák? |        |
|----------------------------------------------------|------------------------------------------------------------------------|-----------------|--------------------------------|----------------------|---|---|---------|---|---------------|--------------|------------------|--------|
| Kontroll leirása                                   | Mi lehet hibás?                                                        | Felelős         | Ütemezés                       |                      | т | L | PÉ      | В | Át            | I/N/Né       | A/K/M            | I/N/Né |
|                                                    |                                                                        |                 |                                |                      |   |   | Szűrés: |   |               | Т            | A,K,M            | I      |
| Szabályozás,<br>hatályba léptetés,<br>aktualizálás | Követelmény,<br>határidő<br>mulasztás                                  | Ügyvezető       | éves                           | Átfogó               |   |   |         |   | Át            | I            | A                | I      |
| Szerződésszerű<br>teljesítés<br>ellenőrzése        | A teljesités nem<br>felel meg a<br>megrendelésnek                      | Raktárvezető    | eseti                          | Készletek            |   | L |         |   |               | I            | м                | I      |
| Számviteli biz.<br>kiállítása                      | Bizonylat hiánya,<br>téves bizonylat                                   | Raktáros        | eseti                          | Készletek            |   | L |         |   |               | I            | к                | I      |
| Szerződés<br>szerinti teljesítés<br>igazolása.     | Nem igazolt a<br>szerződés<br>szerinti teljesítés a<br>feldolgozáshoz. | Szakmaik vezető | eseti                          | Áttogó               |   |   | PÉ      |   |               | I            | к                | I      |

\_\_\_\_\_

Kérjük, osszák meg velünk tapasztalataikat, észrevételeiket.